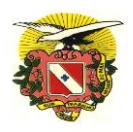

## GOVERNO DO ESTADO DO PARÁ CASA MILITAR DA GOVERNADORIA

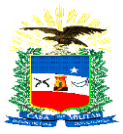

## <u>TUTORIAL DE ACESSO ÀS NOTAS DE EMPENHO DOS CONTRATOS</u> <u>ADMINISTRATIVOS DA CASA MILITAR DA GOVERNADORIA DO ESTADO DO</u> <u>PARÁ</u>

PASSO 1: Acessar o *website* "SISTEMAS PA" clicando no *link*: https://www.sistemas.pa.gov.br/portaltransparencia/

PASSO 2: Clicar na caixa "Transparência", selecionando o botão "Nota de empenho":

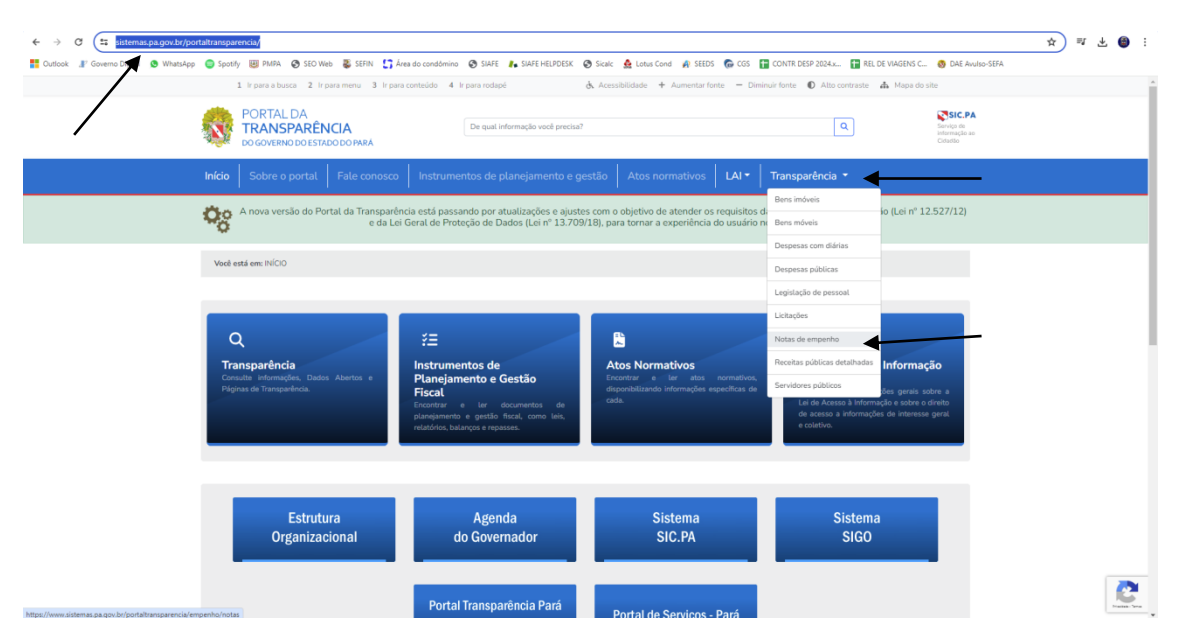

PASSO 3: Em Consulta avançada inserir os filtros "Órgão: Gabinete do Governador – GAB. GOV – CASA CIV" e "Unidade gestora: Casa Militar – Casa Militar" e clicar em Buscar filtros:

| to sistemas.pa.gov.br/por  | taltransparencia/empenho/not     | 35                          |                             |                           |                |              |             |              |                 |                  |                   | ☆ | W 3 | ± € |
|----------------------------|----------------------------------|-----------------------------|-----------------------------|---------------------------|----------------|--------------|-------------|--------------|-----------------|------------------|-------------------|---|-----|-----|
| Governo Digital 🧕 WhatsApp | 🥥 Spotify 😻 PMPA 🔇 SE            | O Web 🔱 SEFIN               | 🕻 Área do condômino 🛛       | 🕉 SIAFE 🛛 🦺 SIAFE HELP    | DESK 🔇 Sicalc  | 👲 Lotus Cond | 🗛 SEEDS 🛛 🔞 | cgs 🚹 co     | NTR DESP 2024.x | REL DE VIAGENS C | 🔕 DAE Avulso-SEFA |   |     |     |
|                            |                                  |                             |                             |                           |                |              |             |              |                 |                  |                   |   |     |     |
|                            |                                  | 0 SEDUC                     | IGEPREV SEE                 | A SESPA SE                |                | SETRAN       | PMPA        | IASEP        | DETRAN          |                  |                   |   |     |     |
|                            |                                  | 02000                       | ICEITEV CEIT                | CLOIN OL                  | CAD OLDOI      | OL THRM      | 1 111 6     | (HOL)        | DETION          |                  |                   |   |     |     |
|                            |                                  |                             |                             |                           |                |              |             |              |                 |                  |                   |   |     |     |
|                            |                                  |                             |                             |                           |                |              |             |              |                 |                  |                   |   |     |     |
|                            | *O gráfico está limitado ao      | s 10 maiores valores. I     | Baixe a planilha completi   | para ter acesso a todos o | s dados        |              |             |              |                 |                  |                   |   |     |     |
|                            | Construction of                  |                             |                             |                           |                |              |             |              |                 |                  |                   |   |     |     |
|                            | Exportar dados *                 |                             |                             |                           |                |              |             |              |                 |                  |                   |   |     |     |
|                            |                                  |                             |                             |                           |                |              |             |              |                 |                  |                   |   |     |     |
|                            | Consulta avançada                |                             |                             |                           |                |              |             |              |                 |                  |                   |   |     |     |
|                            | Ano:                             | Registros por pa            | igina:                      |                           |                |              |             |              |                 |                  |                   |   |     |     |
|                            | 2024                             | 25                          | ~                           | /                         |                |              |             |              |                 |                  |                   |   |     |     |
|                            |                                  |                             |                             | /                         |                |              |             |              |                 |                  |                   |   |     |     |
|                            | Órgão:                           | Unidade gestor              | r 🖌 🖉 ogr                   | ama:                      |                |              |             |              |                 |                  |                   |   |     |     |
|                            | Gabinete do Governador N         | Casa Militar-0              | asa Militar 🗸 Eso           | olha um programa 🗸 🗸      |                |              |             |              |                 |                  |                   |   |     |     |
|                            | Função:                          | Subfunção:                  | Elem                        | ento:                     | Russer filtree | -            |             | _            |                 |                  |                   |   |     |     |
|                            | Escolha uma runção               | Escotra uma s               | ubrunçao 🗸 Eso              | una um etermento 🔍        | Buscar fictios |              |             |              |                 |                  |                   |   |     |     |
|                            | Exportar dados •                 |                             |                             |                           |                |              |             |              |                 |                  |                   |   |     |     |
|                            |                                  |                             |                             |                           |                |              |             |              |                 |                  |                   |   |     |     |
|                            | Busca:                           |                             |                             |                           |                |              |             |              |                 |                  |                   |   |     |     |
|                            | Escreva sua consulta             |                             |                             |                           |                |              | Bus         | car texto Q  |                 |                  |                   |   |     |     |
|                            | Você pode buscar por parte do n  | ome de Órgãos, Unidade      | Gestora, nome do Credor, er | tre outros.               |                |              |             |              |                 |                  |                   |   |     |     |
|                            | Obs: A utilização deste campo, d | esabilita os demais filtros |                             |                           |                |              |             |              |                 |                  |                   |   |     |     |
|                            |                                  |                             |                             |                           |                |              |             |              |                 |                  |                   |   |     |     |
|                            | Exportar dados •                 |                             |                             |                           |                |              |             |              |                 |                  |                   |   |     |     |
|                            |                                  |                             |                             |                           |                |              |             |              |                 |                  |                   |   |     |     |
|                            | Notas empenhadas em 2024         | k                           | V                           | alor empenhado em 2024    |                |              | Valor       | pago em 2024 |                 |                  |                   |   |     |     |
|                            | 159 183                          |                             | 1                           | \$ 17 401 869             | 582.00         |              | R¢          | 13343        | 526 187 0       | 00               |                   |   |     |     |

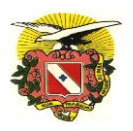

## GOVERNO DO ESTADO DO PARÁ CASA MILITAR DA GOVERNADORIA

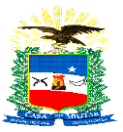

Aparecerá a relação com os empenhos que foram emitidos, sendo apresentados os dados gerais de cada nota de empenho:

| 🥼 Governo Digital 🙆 What | tsApp 🥥 Spotify 🔠 PMPA                                                           | 🕲 SEO Web 🛛 🗸 SEFI                                                                      | N 🕻 Área do condômino                           | 🕲 SIAFE 🖡 SIAFE HELPDESK 🕲 Sicalc 🎂 Lotus Co  | nd 🙀 SEEDS 🛛 CGS 🔡 CONTR DESP 202        | 4.x 🚼 REL DE VIAC | SENS C 🚳 DAE Avulso-SEFA |  |
|--------------------------|----------------------------------------------------------------------------------|-----------------------------------------------------------------------------------------|-------------------------------------------------|-----------------------------------------------|------------------------------------------|-------------------|--------------------------|--|
|                          | Busca:                                                                           |                                                                                         |                                                 |                                               |                                          |                   |                          |  |
|                          | Escreva sua consult                                                              | a                                                                                       |                                                 |                                               | Buscar texto Q                           |                   |                          |  |
|                          | Vool pode buscar por pa<br>Exemplos: 'Gabinete da l<br>Obs: A utilização deste o | rte do nome de Órgãos. Un<br>Sovernador', 'AGE', 'Maria',<br>Impo, desabilita os demais | dade Gestora, nome do Crodo<br>etc.<br>filtros. | , entre outros.                               |                                          |                   |                          |  |
|                          | Exportar dados •                                                                 |                                                                                         |                                                 |                                               |                                          |                   |                          |  |
|                          | Notas empenhadas en 2.418                                                        | n 2024:                                                                                 |                                                 | Valor empenhado em 2024:<br>R\$ 22.838.469,00 | Valor pago em 2024:<br>R\$ 16.912.424,00 |                   |                          |  |
|                          | Número                                                                           | Data de despesa                                                                         | Órgão                                           | Credor                                        | ld da nota de empenho                    | Valor empenhado   | Valor pago               |  |
|                          | 2024NE000001                                                                     | 19/01/2024                                                                              | GAB. GOV - CASA CIV                             | CARLOS EDUARDO MEMORIA DE SOUSA               | 110106000002024NE00000100001             | R\$ 0.00          | R\$ 0.00                 |  |
|                          | 2024NE000003                                                                     | 19/01/2024                                                                              | GAB. GOV - CASA CIV                             | CARLOS EDUARDO MEMORIA DE SOUSA               | 110106000002024NE00000300001             | R\$ 0.00          | R\$ 0.00                 |  |
|                          | 2024NE000004                                                                     | 19/01/2024                                                                              | GAB. GOV - CASA CIV                             | JOSE ROGERIO DA SILVA HOLANDA                 | 110106000002024NE00000400001             | R\$ 20.446.00     | RS 20.446,00             |  |
|                          | 2024NE000005                                                                     | 19/01/2024                                                                              | GAB. GOV - CASA CIV                             | CARLOS EDUARDO MEMORIA DE SOUSA               | 110106000002024NE00000500001             | R\$ 18.742,00     | RS 18.742.00             |  |
|                          | 2024NE000006                                                                     | 22/01/2024                                                                              | GAB. GOV - CASA CIV                             | CARLOS EDUARDO MEMORIA DE SOUSA               | 110106000002024NE00000600001             | RS 1.978.00       | R\$ 1.978.00             |  |
|                          | 2024NE000007                                                                     | 22/01/2024                                                                              | GAB. GOV - CASA CIV                             | JOSE ROGERIO DA SILVA HOLANDA                 | 110106000002024NE00000700001             | RS 447,00         | R\$ 447,00               |  |
|                          | 2024NE000008                                                                     | 22/01/2024                                                                              | GAB. GOV - CASA CIV                             | JOSE ROGERIO DA SILVA HOLANDA                 | 110106000002024NE00000800001             | R\$ 13.687,00     | R\$ 13.687,00            |  |
|                          | 2024NE000009                                                                     | 23/01/2024                                                                              | GAB. GOV - CASA CIV                             | OSMAR VIEIRA DA COSTA JUNIOR                  | 110106000002024NE00000900001             | R\$ 316.00        | R\$ 316,00               |  |
|                          | 2024NE000010                                                                     | 23/01/2024                                                                              | GAB. GOV - CASA CIV                             | SERGIO DANIEL COSTA MAIA                      | 110106000002024NE00001000001             | R\$ 253,00        | R\$ 253,00               |  |
|                          | 2024NE000011                                                                     | 23/01/2024                                                                              | GAB. GOV - CASA CIV                             | ELZIRA SANTOS AVELAR MIRANDA                  | 110106000002024NE00001100001             | R\$ 923.00        | R\$ 923.00               |  |
|                          | 2024NE000012                                                                     | 23/01/2024                                                                              | GAB. GOV - CASA CIV                             | AMANDIO PEREIRA DE OLIVEIRA JUNIOR            | 110106000002024NE00001200001             | R\$ 659.00        | R\$ 659,00               |  |
|                          | 2024NE000013                                                                     | 23/01/2024                                                                              | GAB. GOV - CASA CIV                             | JOSE ROBERTO SILVA XERFAN                     | 110106000002024NE00001300001             | R\$ 659.00        | R\$ 659.00               |  |
|                          | 2024NE000014                                                                     | 23/01/2024                                                                              | GAB. GOV - CASA CIV                             | JORGE FERNANDO FERRADAIS DE CARVALHO          | 110106000002024NE00001400001             | R\$ 633.00        | R\$ 633.00               |  |
|                          | 2024NE000015                                                                     | 23/01/2024                                                                              | GAB. GOV - CASA CIV                             | ARTUR VERONICO RIBEIRO FILHO                  | 110106000002024NE00001500001             | R\$ 659.00        | RS 659,00                |  |
|                          |                                                                                  | 23/01/2024                                                                              | GAB. GOV - CASA CIV                             | ANDRE LUIS MONTE DA COSTA                     | 110106000002024NE00001600001             | RS 659.00         | R\$ 659.00               |  |

PASSO 4: Para serem consultadas as informações referentes à despesa, clicar do número do empenho:

| Busca:                                                                    |                                                            |                               |                                               |                                          |                 |               |
|---------------------------------------------------------------------------|------------------------------------------------------------|-------------------------------|-----------------------------------------------|------------------------------------------|-----------------|---------------|
| Escreva sua consult                                                       | a<br>eta do sema de Óreilos. Un                            | istada Gastora, pomo da Frada | antes rutinos                                 | Buscar texto Q                           |                 |               |
| Exemptos: 'Gabinete do t<br>Ote: A utilização deste o<br>Exportar dados • | Governador', 'AGE', 'Maria',<br>ampo, desabilita os domais | etc.<br>Tatros                |                                               |                                          |                 |               |
| Notas empenhadas er<br>2.418                                              | m 2024.                                                    |                               | Vator empenhado em 2024:<br>R\$ 22.838.469,00 | Valor page em 2024:<br>R\$ 16.912.424,00 |                 |               |
| Número                                                                    | Data de despesa                                            | Órgão                         | Credor                                        | ld da nota de empenho                    | Valor empenhado | Valor pago    |
| 2024NE000001                                                              | 19/01/2024                                                 | GAB. GOV - CASA CIV           | CARLOS EDUARDO MEMORIA DE SOUSA               | 110106000002024NE00000100001             | R\$ 0.00        | R\$ 0,00      |
| 2024NE000003                                                              | 19/01/2024                                                 | GAB. GOV - CASA CIV           | CARLOS EDUARDO MEMORIA DE SOUSA               | 11010600002024NE00000300001              | R\$ 0.00        | R\$ 0,00      |
| 2024NE000004                                                              | 19/01/2024                                                 | GAB. GOV - CASA CIV           | JOSE ROGERIO DA SILVA HOLANDA                 | 110106000002024NE00000400001             | R\$ 20.446,00   | R\$ 20.446,00 |
| 2024NE000005                                                              | 19/01/2024                                                 | GAB. GOV - CASA CIV           | CARLOS EDUARDO MEMORIA DE SOUSA               | 110106000002024NE00000500001             | R\$ 18.742.00   | R\$ 18.742.00 |
| 2024NE000006                                                              | 22/01/2024                                                 | GAB. GOV - CASA CIV           | CARLOS EDUARDO MEMORIA DE SOUSA               | 110106000002024NE00000600001             | R\$ 1.978,00    | R\$ 1.978,00  |
| 2024NE000007                                                              | 22/01/2024                                                 | GAB. GOV - CASA CIV           | JOSE ROGERIO DA SILVA HOLANDA                 | 110106000002024NE00000700001             | R\$ 447.00      | R\$ 447,00    |
| 2024NE00000B                                                              | 22/01/2024                                                 | GAB. GOV - CASA CIV           | JOSE ROGERIO DA SILVA HOLANDA                 | 110106000002024NE00000B00001             | R\$ 13.687,00   | R\$ 13.687,00 |
| 2024NE000009                                                              | 23/01/2024                                                 | GAB. GOV - CASA CIV           | OSMAR VIEIRA DA COSTA JUNIOR                  | 110106000002024NE00000900001             | R\$ 316,00      | R\$ 316,00    |
| 2024NE000010                                                              | 23/01/2024                                                 | GAB. GOV - CASA CIV           | SERGIO DANIEL COSTA MAIA                      | 110106000002024NE00001000001             | R\$ 253,00      | R\$ 253,00    |
| 2024NE000011                                                              | 23/01/2024                                                 | GAB. GOV - CASA CIV           | ELZIRA SANTOS AVELAR MIRANDA                  | 110106000002024NE00001100001             | R\$ 923,00      | R\$ 923,00    |
| 2024NE000012                                                              | 23/01/2024                                                 | GAB. GOV - CASA CIV           | AMANDIO PEREIRA DE OLIVEIRA JUNIOR            | 110106000002024NE00001200001             | R\$ 659.00      | R\$ 659,00    |
| 2024NE000013                                                              | 23/01/2024                                                 | GAB. GOV - CASA CIV           | JOSE ROBERTO SILVA XERFAN                     | 110106000002024NE00001300001             | RS 659.00       | R\$ 659.00    |
| 2024NE000014                                                              | 23/01/2024                                                 | GAB. GOV - CASA CIV           | JORGE FERNANDO FERRADAIS DE CARVALHO          | 110106000002024NE00001400001             | R\$ 633,00      | R\$ 633,00    |
| 2024NE000015                                                              | 23/01/2024                                                 | GAB. GOV - CASA CIV           | ARTUR VERONICO RIBEIRO FILHO                  | 110106000002024NE00001500001             | R\$ 659.00      | R\$ 659,00    |
| 202405000016                                                              | 23/01/2024                                                 | GAB. GOV - CASA CIV           | ANDRE LUIS MONTE DA COSTA                     | 110106000002024NE00001600001             | R\$ 659.00      | R\$ 659.00    |

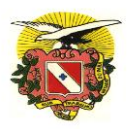

## GOVERNO DO ESTADO DO PARÁ CASA MILITAR DA GOVERNADORIA

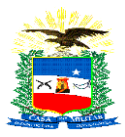

| mas.pa.gov.br/portaltransp | arencia/empenho/notas/detalhe/11010600000  | 2024NE00001000001                 |                                          |                 |                 |                  |                   | Q | ☆ |  |
|----------------------------|--------------------------------------------|-----------------------------------|------------------------------------------|-----------------|-----------------|------------------|-------------------|---|---|--|
| tal 🧕 WhatsApp 🏾 🤤 Spo     | tify 😸 PMPA 😵 SEO Web 🗸 SEFIN 🎦 Ár         | rea do condómino 🔇 SIAFE 🧜 SIAF   | E HELPDESK 🛛 Sicalc 🛕 Lotus Cond 👔 SEEDS | s 💮 ogs 🚼 contr | R DESP 2024.x 🚹 | REL DE VIAGENS C | 🚳 DAE Avulso-SEFA |   |   |  |
|                            | Você está em: INÍCIO > PÁGINAS DE TRANSPAR | ÉNCIA > NOTAS DE EMPENHO > DETALH | IAMENTO                                  |                 |                 |                  |                   |   |   |  |
|                            |                                            |                                   |                                          |                 |                 |                  |                   |   |   |  |
|                            | Notas de empenho                           |                                   |                                          |                 |                 |                  |                   |   |   |  |
|                            | Consulta online das despesas do            | governo do estado do pará         |                                          |                 |                 |                  |                   |   |   |  |
|                            | Ano: 2024                                  |                                   |                                          |                 |                 |                  |                   |   |   |  |
|                            | Órgão: Gabinete do Governador              |                                   |                                          |                 |                 |                  |                   |   |   |  |
|                            | Unidade gestora: Casa Militar              |                                   |                                          |                 |                 |                  |                   |   |   |  |
|                            | Número: 2024NE000010                       |                                   |                                          |                 |                 |                  |                   |   |   |  |
|                            | Modalidade: Ordinário                      |                                   |                                          |                 |                 |                  |                   |   |   |  |
|                            | Programa: Manutenção da Gestão             |                                   |                                          |                 |                 |                  |                   |   |   |  |
|                            | CNPJ: 79034446204                          |                                   |                                          |                 |                 |                  |                   |   |   |  |
|                            | Projeto atividade: Apoio Logístico par     | ra Atuação Governamental          |                                          |                 |                 |                  |                   |   |   |  |
|                            | Tipo de licitação: NAO APLICAVEL A         | LICITACAO                         |                                          |                 |                 |                  |                   |   |   |  |
|                            | Número do processo: 2024/10949             |                                   |                                          |                 |                 |                  |                   |   |   |  |
|                            | Beneficiário: SERGIO DANIEL COSTA          | MAIA                              |                                          |                 |                 |                  |                   |   |   |  |
|                            | Função programática: Apoio Logístico       | para Atuação Governamental        |                                          |                 |                 |                  |                   |   |   |  |
|                            | Fonte de recurso: Recursos não Vincu       | ilados de Impostos                |                                          |                 |                 |                  |                   |   |   |  |
|                            | Função: Administração                      |                                   |                                          |                 |                 |                  |                   |   |   |  |
|                            | Subfunção: Administração Geral             |                                   |                                          |                 |                 |                  |                   |   |   |  |
|                            | Etemento de despesa: DIARIAS NO P          | AI5                               |                                          |                 |                 |                  |                   |   |   |  |
|                            | Categoria: DESPESA CORRENTE                | AS CORRENTES                      |                                          |                 |                 |                  |                   |   |   |  |
|                            | Modalidade: APLICACOES DIRETAS             | AS CORRENTES                      |                                          |                 |                 |                  |                   |   |   |  |
|                            | House and the Electrones bille has         |                                   |                                          |                 |                 |                  |                   |   |   |  |
|                            | Itens do empenho                           |                                   |                                          |                 |                 |                  |                   |   |   |  |
|                            | Especificação                              |                                   | Unidade de medida                        | Quantidade      | Valor unitário  | Valor total      |                   |   |   |  |
|                            | PORTARIAS DIARIAS MILITARPORTARIA Nº 00    | J6/2024DOE Nº 35673 DE 09/01/2024 | UND                                      | 1               | 253.2           | R\$ 253,00       |                   |   |   |  |
|                            |                                            |                                   |                                          |                 | Total:          | R\$ 253,00       |                   |   |   |  |
|                            | Liquidações                                |                                   |                                          |                 |                 |                  |                   |   |   |  |
|                            | N° nota pagamento                          | Data emissão                      | Credor                                   |                 | Valor           |                  |                   |   |   |  |
|                            | 2024DL000012                               | 23/01/2024                        | SERGIO DANIEL COSTA MAIA                 |                 |                 | R\$ 253,00       |                   |   |   |  |
|                            | Pagamentos                                 |                                   |                                          |                 |                 |                  |                   |   |   |  |
|                            | - agamentos                                |                                   |                                          |                 |                 |                  |                   |   |   |  |
|                            | Nº nota pagamento                          | Data emissão                      | Credor                                   |                 | Valor           |                  |                   |   |   |  |

PASSO 4: Poderá ser realizada a consulta por credor ao inserir no campo "*Busca*" o nome do credor e clicar em "*Buscar texto*", a qual relacionará todas as despesas com os órgãos do Estado:

|                                          | encia/empenho/notas                                                                                                    |                                                                                                    |                                                                                                    |                                                                                                    |                                                                                                    |                                                                                         |                                                                                                    | _                                                                                                   |                                                                                                    |                                                                                                    |                 | Q X |  |
|------------------------------------------|----------------------------------------------------------------------------------------------------|----------------------------------------------------------------------------------------------------|----------------------------------------------------------------------------------------------------|----------------------------------------------------------------------------------------------------|----------------------------------------------------------------------------------------------------|-----------------------------------------------------------------------------------------|----------------------------------------------------------------------------------------------------|----------------------------------------------------------------------------------------------------|----------------------------------------------------------------------------------------------------|----------------------------------------------------------------------------------------------------|-----------------|-----|--|
| : 🧗 Governo Digital 🙁 WhatsApp 🥥 Spotify | y 🙂 PMPA 🚷 SEO W                                                                                                    | eb 🔱 SEFIN                                                                                                   | Area do condômino                                                                                         | SIAFE 🖡 SIAFE HELPDESK                                                                                                    | 🕲 Sicalc  🔮 L                                                                                                    | otus Cond 🛛 🔗 SE                                                                        | EDS 💮 CGS                                                                                                    | + CONTR                                                                                             | DESP 2024.x                                                                                                    | REL DE VIAGENS C                                                                                                    | DAE Avulso-SEFA |     |  |
|                                          | Consulta avança                                                                                                    | da                                                                                                    |                                                                                                    |                                                                                                    |                                                                                                    |                                                                                         |                                                                                                    |                                                                                                    |                                                                                                    |                                                                                                    |                 |     |  |
|                                          | Ano:                                                                                                    | Registro                                                                                                    | s por página:                                                                                             |                                                                                                    |                                                                                                    |                                                                                         |                                                                                                    |                                                                                                    |                                                                                                    |                                                                                                    |                 |     |  |
|                                          | 2024                                                                                                    | ¥ 25                                                                                                    | ~                                                                                                    |                                                                                                    |                                                                                                    |                                                                                         |                                                                                                    |                                                                                                    |                                                                                                    |                                                                                                    |                 |     |  |
|                                          | Óraão:                                                                                                    | Unidade                                                                                                    | gestora:                                                                                                  | Programa:                                                                                                    |                                                                                                    |                                                                                         |                                                                                                    |                                                                                                    |                                                                                                    |                                                                                                    |                 |     |  |
|                                          | Escolha um órgão                                                                                                    | <ul> <li>✓ Escolh</li> </ul>                                                                                 | a uma unidade ge 🛩                                                                                        | Escolha um programa 🗸 🗸                                                                                                    |                                                                                                    |                                                                                         |                                                                                                    |                                                                                                    |                                                                                                    |                                                                                                    |                 |     |  |
|                                          | Função:                                                                                                    | Subfunçi                                                                                                    | ão:                                                                                                    | Elemento:                                                                                                    |                                                                                                    |                                                                                         |                                                                                                    |                                                                                                    |                                                                                                    |                                                                                                    |                 |     |  |
|                                          | Escolha uma função                                                                                                    | ✓ Escolh                                                                                                    | a uma subfunção 🖌                                                                                         | Escolha um elemento 🗸                                                                                                    | Buscar filtros Q                                                                                                    |                                                                                         |                                                                                                    |                                                                                                    |                                                                                                    |                                                                                                    |                 |     |  |
|                                          | Exportar dados •                                                                                                    |                                                                                                    |                                                                                                    |                                                                                                    |                                                                                                    |                                                                                         |                                                                                                    |                                                                                                    |                                                                                                    |                                                                                                    |                 |     |  |
|                                          |                                                                                                    |                                                                                                    |                                                                                                    |                                                                                                    |                                                                                                    |                                                                                         |                                                                                                    |                                                                                                    |                                                                                                    |                                                                                                    |                 |     |  |
|                                          | Busca:                                                                                                    |                                                                                                    |                                                                                                    |                                                                                                    |                                                                                                    |                                                                                         |                                                                                                    | -                                                                                                   |                                                                                                    |                                                                                                    |                 |     |  |
|                                          | equatorial                                                                                                    |                                                                                                    |                                                                                                    |                                                                                                    |                                                                                                    |                                                                                         | Buscar texto C                                                                                                    |                                                                                                    |                                                                                                    |                                                                                                    |                 |     |  |
|                                          | Exemplos: 'Gabinete do Gov                                                                                                    | do nome de Orgãos, L<br>ernador', 'AGE', 'Maria                                                              | Jnidade Gestora, nome do Cr<br>V. etc.                                                                    | edor, entre outros.                                                                                                    |                                                                                                    |                                                                                         |                                                                                                    |                                                                                                    |                                                                                                    |                                                                                                    |                 |     |  |
|                                          | Obs: A utilização deste cam                                                                                                    | oo, desabilita os dema                                                                                       | is filtros.                                                                                               |                                                                                                    |                                                                                                    |                                                                                         |                                                                                                    |                                                                                                    |                                                                                                    |                                                                                                    |                 |     |  |
|                                          |                                                                                                    |                                                                                                    |                                                                                                    |                                                                                                    |                                                                                                    |                                                                                         |                                                                                                    |                                                                                                    |                                                                                                    |                                                                                                    |                 |     |  |
|                                          |                                                                                                    |                                                                                                    |                                                                                                    |                                                                                                    |                                                                                                    |                                                                                         |                                                                                                    |                                                                                                    |                                                                                                    |                                                                                                    |                 |     |  |
|                                          | Exportar dados •                                                                                                    |                                                                                                    |                                                                                                    |                                                                                                    |                                                                                                    |                                                                                         |                                                                                                    |                                                                                                    |                                                                                                    |                                                                                                    |                 |     |  |
|                                          | Exportar dados *                                                                                                    | 024                                                                                                    |                                                                                                    | Valor empenhado em 2024:                                                                                                    |                                                                                                    |                                                                                         | Valor papo em 21                                                                                                    | 024:                                                                                                |                                                                                                    |                                                                                                    |                 |     |  |
|                                          | Exportar dados •<br>Notas emperihadas em 2<br>588                                                                                                    | :024:                                                                                                    |                                                                                                    | Vator empenhado em 2024:<br>R\$ 70.396.117,00                                                                                                    |                                                                                                    |                                                                                         | Vator pago em 2<br>R\$ 62.762                                                                                                    | 024:<br>2.211,0                                                                                     | 0                                                                                                    |                                                                                                    |                 |     |  |
|                                          | Exportar dades •<br>Notas empenhadas em 2<br>588                                                                                                    | 024:                                                                                                    |                                                                                                    | Vator empenhado em 2024:<br>R\$ 70.396.117,00                                                                                                    |                                                                                                    |                                                                                         | Vator pago em 2<br>R\$ 62.76                                                                                                    | 024:<br>2.211,0                                                                                     | 0                                                                                                    |                                                                                                    |                 |     |  |
|                                          | Exportar dados •<br>Notas empenhadas em 2<br>588                                                                                                    | 024:<br>Data de despesa                                                                                      | Órgão                                                                                                    | Valor emperihado em 2024:<br>R\$ 70.396.117,00<br>Credor                                                                                                    |                                                                                                    |                                                                                         | Valor pago em 21<br>R\$ 62.762                                                                                                    | 024:<br>2.211,0<br>e empenho                                                                        | 0<br>Valor empenhado                                                                                                    | Valor pago                                                                                                    |                 |     |  |
|                                          | Exportar dados •<br>Notas empenhadas em 2<br>588<br>Námero<br>2024/vE000008                                                                                                    | 024:<br>Data de despesa<br>23/01/2024                                                                        | <b>Órgão</b><br>POLICIA CIVIL                                                                             | Valar emperihado em 2024.<br>R\$ 70.396.117,00<br>Credor<br>EQUATORIAL PARA DISTRIBUIDO                                                                                                    | DRA DE ENERGIA SA                                                                                                    | . 4001010                                                                               | Valor pago em 24<br>R\$ 62.76<br>Id da nota de<br>00002024NE000                                                                                       | 024:<br>2.211,0<br>eempenho<br>00800001                                                             | 0<br>Valor empenhado<br>RS 4.117.194.00                                                                                                    | Valor page<br>R\$ 4.080.529.00                                                                                                    |                 |     |  |
|                                          | Exportar dados *  Notas emporhadas em 2  S88  Número  2024/vE000008  2024/vE000008                                                                                                    | 024:<br>Data de despesa<br>23/01/2024<br>23/01/2024                                                          | Órgão<br>POLICIA CIVIL<br>CODEC                                                                           | Vator emperihado em 2024<br>R\$ 70.396.117,00<br>Credor<br>EQUATORIAL PARA DISTRIBUIDO<br>EQUATORIAL PARA DISTRIBUIDO                                                                                                    | DRA DE ENERGIA SA                                                                                                    | . 40010100                                                                              | Valor pago em 21<br>R\$ 62.762<br>Id da nota de<br>00002024NE000                                                                                      | 024:<br>2.211,0<br>e empenho<br>00800001<br>00800001                                                | 0<br>Valor empenhado<br>R5 4.117.194.00<br>R5 58.689.00                                                                                                    | Valor page<br>RS 4.080.529.00<br>RS 58.689.00                                                                                                    |                 |     |  |
|                                          | Exportar dados *  Notas emporhadas em 2  S88  Número  2024/vE000008  2024/vE000008  2024/vE000129                                                                                                    | 024:<br>Data de despesa<br>23/01/2024<br>23/01/2024<br>24/01/2024                                            | Órgão<br>POLICIA CIVIL<br>CODEC<br>GAB. GOV - CASA CIV                                                    | Vator emperihado em 2024:<br>R 70.396.117,00<br>Credor<br>E QUATORIAL PARA DISTRIBUIDI<br>E QUATORIAL PARA DISTRIBUIDI<br>E QUATORIAL PARA DISTRIBUIDI                                                                                                    | DRA DE ENERGIA SA<br>DRA DE ENERGIA SA<br>DRA DE ENERGIA SA                                                                                                    | . 40010100<br>. 70020101<br>. 11010600                                                  | Valor pago em 21<br>R\$ 62.762<br>Id da nota de<br>00002024NE000<br>00002024NE000                                                                     | 024:<br>2.211,0<br>e empenho<br>00800001<br>00800001<br>12900001                                    | 0<br>Valor empenhado<br>R5 4.117.194.00<br>R5 58.689.00<br>R5 22.708.00                                                                                                    | Valor page<br>R\$ 4.080.529.00<br>R\$ 58.689.00<br>R\$ 16.432.00                                                                                   |                 |     |  |
|                                          | Expertar dados •  Notas emperihadas em 2  S88  Número  2024/VE000008  2024/VE000008  2024/VE000120  2024/VE00001                                                                                                    | 024:<br>Data de despesa<br>23/01/2024<br>23/01/2024<br>24/01/2024<br>25/01/2024                              | <b>drgšo</b><br>POLICIA CIVIL<br>CODEC<br>GABLGOV - CASA CIV<br>SETRAN                                    | Vator emporthado em 2024<br>R\$ 70.396.117,000<br>EQUATORIAL PARA DISTRIBUIO<br>EQUATORIAL PARA DISTRIBUIO<br>EQUATORIAL PARA DISTRIBUIO<br>EQUATORIAL PARA DISTRIBUIO                                                                                                    | DRA DE ENERGIA SA<br>DRA DE ENERGIA SA<br>DRA DE ENERGIA SA<br>DRA DE ENERGIA SA                                                                                     | . 40010100<br>. 70020100<br>. 11010600<br>. 29010100                                    | Valor pago em 21<br>R\$ 62.76<br>Id da nota de<br>00002024NE000<br>00002024NE000<br>00002024NE000                                                     | 024:<br>2.211,0<br>e empenho<br>00800001<br>00800001<br>12900001<br>00100001                        | 0<br>Valor empenhado<br>R5 4.117.194.00<br>R5 58.689.00<br>R5 22.708.00<br>R5 2.316.834.00                                                                                   | Vator page<br>R\$ 4,080,529,00<br>R\$ 58,689,00<br>R\$ 16,432,00<br>R\$ 2,289,032,00                                                               |                 |     |  |
|                                          | Expertar dadis *  Notas emporhadas em 2 588  Naimero 20224NE000008 2024ME00008 2024ME000129 2024ME00001 2024ME00001 2024ME000001 2024ME00001 2024ME00001 2024ME00001 2024ME00001 2024ME00001 2024ME00001 2024ME00001 2024ME00001 2024ME00001 2024ME00001 2024ME00001 2024ME00001 2024ME00001 2024ME00001 2024ME00001 2024ME00001 2024ME000001 2024ME000001 2024ME0000001 2024ME0000001 2024ME000000 2024ME000000 2024ME000000 2024ME000000 2024ME000000 2024ME000000 2024ME000000 2024ME000000 2024ME000000 2024ME000000 2024ME000000 2024ME000000 2024ME00000 2024ME000000 2024ME000000 2024ME00000 2024ME00000 2024ME00000 2024ME00000 2024ME00000 2024ME00000 2024ME0000 2024ME00000 2024ME00000 2024ME00000 2024ME00000 2024ME00000 2024ME00000 2024ME00000 2024ME00000 2024ME00000 2024ME0000 2024ME00000 2024ME0000 2024ME00000 2024ME00000 2024ME00000 2024ME00000 2024ME00000 2024ME00000 2024ME00000 2024ME00000 2024ME00000 2024ME00000 2024ME00000 2024ME00000 2024ME00000 2024ME00000 2024ME00000 2024ME00000 2024ME0000 2024ME00000 2024ME00000 2024ME00000 2024ME00000 2024ME | 024:<br>Data de despesa<br>23/01/2024<br>23/01/2024<br>24/01/2024<br>25/01/2024<br>25/01/2024                | Órgáo<br>POLICIA CIVIL<br>CODEC<br>GAB GOV - CASA CIV<br>SETRAN<br>IDEFLOR-BIO                            | Vator emporthado em 2024<br>R\$ 70.396.117,000<br>EQUATORIAL PARA DISTIBUIO<br>EQUATORIAL PARA DISTIBUIO<br>EQUATORIAL PARA DISTIBUIO<br>EQUATORIAL PARA DISTIBUIO<br>EQUATORIAL PARA DISTIBUIO                                                                            | DRA DE ENERGIA SA<br>DRA DE ENERGIA SA<br>DRA DE ENERGIA SA<br>DRA DE ENERGIA SA<br>DRA DE ENERGIA SA                                                                | . 4001010<br>7002010<br>. 11010600<br>. 2901010<br>. 7902010                            | Valor pago em 21<br>R\$ 62.76<br>Id da nota de<br>00002024NE000<br>00002024NE000<br>00002024NE000<br>00002024NE000                                    | 024:<br>2.211,0<br>empenho<br>00800001<br>00800001<br>12900001<br>00100001<br>02100001              | 0<br>Valor empenhado<br>RS 4.117.194.00<br>RS 58.689.00<br>RS 22.708.00<br>RS 2.316.834.00<br>RS 129.000.00                                                                  | Vator page<br>R\$ 4,080,529,00<br>R\$ 58,689,00<br>R\$ 16,432,00<br>R\$ 2,289,032,00<br>R\$ 129,000,00                                             |                 |     |  |
|                                          | Experter diades *)           Notes emporthades em 2           588           Númere           2024*0000001           2024*0000001           2024*000001           2024*000001           2024*000001           2024*000001           2024*000001                                                                                                    | 024:<br>Data de despesa<br>23/01/2024<br>23/01/2024<br>24/01/2024<br>25/01/2024<br>25/01/2024<br>25/01/2024  | Órgão<br>POLICIA CIVIL<br>CODEC<br>GAB GOV - CASA CIV<br>SETRAN<br>IDEFLOR-BIO<br>FUNSAU                  | Vator emportinatio em 2024<br>R\$ 70.396.117,00<br>Covidor<br>EQUATORIAL PARA DISTIBUIO<br>EQUATORIAL PARA DISTIBUIO<br>EQUATORIAL PARA DISTIBUIO<br>EQUATORIAL PARA DISTIBUIO<br>EQUATORIAL PARA DISTIBUIO                                                                | DRA DE ENERGIA SA<br>DRA DE ENERGIA SA<br>DRA DE ENERGIA SA<br>DRA DE ENERGIA SA<br>DRA DE ENERGIA SA<br>DRA DE ENERGIA SA                                           | . 4001010<br>7002010<br>. 1101060<br>. 2901010<br>. 7902010<br>. 8801010                | Valor pago om 21<br>R\$ 62.76;<br>Id da nota de<br>00002024NE000<br>00002024NE000<br>00002024NE000<br>00002024NE000<br>00002024NE000                  | 024:<br>2.211,0<br>00800001<br>00800001<br>12900001<br>00100001<br>02100001<br>00900001             | 0<br>Valor empenhado<br>R\$ 4.117.194,00<br>R\$ 58.689,00<br>R\$ 22.708,00<br>R\$ 2.316.834,00<br>R\$ 129.000,00<br>R\$ 14.866,00                                            | Vator page<br>R5 4.080.529.00<br>R5 58.689.00<br>R5 16.432.00<br>R5 2.289.032.00<br>R5 129.000.00<br>R5 24.469.00                                  |                 |     |  |
|                                          | Experter dadas em           Stata emporhadas em           588           Marere           20244000001           20244000001           202440000179           202440000119           20244000011           20244000012           20244000012           20244000012           20244000012                                                                                                    | 23/01/2024<br>23/01/2024<br>23/01/2024<br>22/01/2024<br>25/01/2024<br>25/01/2024<br>25/01/2024               | Órpio<br>POLICIA CIVIL<br>CODEC<br>GABL GOV - CASA CIV<br>SETTRAN<br>IDEFLOR-BIO<br>FUNSAU<br>FASPM       | Valor emperimado em 2024<br>R\$ 70.396.117.00<br>Creator<br>EQUATORIAL PARA DISTIBUIO<br>EQUATORIAL PARA DISTIBUIO<br>EQUATORIAL PARA DISTIBUIO<br>EQUATORIAL PARA DISTIBUIO<br>EQUATORIAL PARA DISTIBUIO                                                                  | DRA DE ENERGIA SA<br>DRA DE ENERGIA SA<br>DRA DE ENERGIA SA<br>DRA DE ENERGIA SA<br>DRA DE ENERGIA SA<br>DRA DE ENERGIA SA                                           | . 4001010<br>. 7002010<br>. 1101060<br>. 2901010<br>. 7902010<br>. 6801010<br>. 8901010 | Valar pago em 21<br>R\$ 62.76;<br>Id da nota de<br>00002024NE000<br>00002024NE000<br>00002024NE000<br>00002024NE000<br>00002024NE000                  | 024:<br>2.211,0<br>00800001<br>00800001<br>12900001<br>00100001<br>00100001<br>00900001             | 0<br>Valor empenhado<br>RS 4.117.194,00<br>RS 58.689,00<br>RS 22,708,00<br>RS 22,708,00<br>RS 22,316,814,00<br>RS 128,000,00<br>RS 34,866,00<br>RS 34,866,00<br>RS 34,866,00 | Vator page<br>R5 4.080.529.00<br>R5 58.689.00<br>R5 1280.02.00<br>R5 1280.00.00<br>R5 24.469.00<br>R5 23.606.00                                    |                 |     |  |
|                                          | Experter dades **           Notas emporthadas em           588           Nomer           2024/4000008           2024/4000012           2024/4000012           2024/4000012           2024/4000012           2024/4000012           2024/4000012           2024/4000012           2024/4000012           2024/4000012           2024/4000012           2024/4000012           2024/4000012           2024/4000012                                                                                                    | 23/01/2024<br>23/01/2024<br>23/01/2024<br>23/01/2024<br>25/01/2024<br>25/01/2024<br>25/01/2024<br>25/01/2024 | drgio<br>POUCIA CVIL<br>CODEC<br>GABL GOV - CASA CIV<br>SETRAN<br>EPEFLOR-BIO<br>FUNSAU<br>FASPM<br>FASPM | Valar emportradio em 2014<br>R\$ 70.396.117.00<br>Create<br>EQUATORIAL PARA DISTRIBUIO<br>EQUATORIAL PARA DISTRIBUIO<br>EQUATORIAL PARA DISTRIBUIO<br>EQUATORIAL PARA DISTRIBUIO<br>EQUATORIAL PARA DISTRIBUIO<br>EQUATORIAL PARA DISTRIBUIO<br>EQUATORIAL PARA DISTRIBUIO | DAA DE ENERGIA SA<br>DAA DE ENERGIA SA<br>DAA DE ENERGIA SA<br>DAA DE ENERGIA SA<br>DAA DE ENERGIA SA<br>DAA DE ENERGIA SA<br>DA ADE ENERGIA SA<br>DA ADE ENERGIA SA | . 4001010<br>7002010<br>. 1101060<br>. 2301010<br>. 8801010<br>. 8801010<br>. 8901010   | Valor page om 21<br>R\$ 62.762<br>Id da nota de<br>00002024NE000<br>00002024NE000<br>00002024NE000<br>00002024NE000<br>00002024NE000<br>00002024NE000 | 024:<br>2.211,0<br>00800001<br>00800001<br>12900001<br>00100001<br>00900001<br>00900001<br>00900001 | 0<br>Valor empenhado<br>R5 4117.194,00<br>R5 58,689,00<br>R5 22,708,00<br>R5 23,16,834,00<br>R5 34,866,00<br>R5 34,866,00<br>R5 31,529,00                                    | Valor page<br>R§ 4.080.539.00<br>R§ 58.689.00<br>R§ 16.432.00<br>R§ 2.289.032.00<br>R§ 129.000.00<br>R§ 2.4.469.00<br>R§ 23.666.00<br>R§ 13.529.00 |                 |     |  |